## How to submit breakdown notifications and breakdown reports electronically

### **Submitting Breakdown Notification**

**Step 1**: From the Accela Citizen Access (ACA) login screen, enter a username and password then click "Login". If you do not have an ACA account please click <u>here</u> to find out how to sign up.

| SanDiegoCounty.gov                                                                                                    |                                                                                                    |                                                                                                    |  |  |  |  |
|----------------------------------------------------------------------------------------------------|----------------------------------------------------------------------------------------------------|----------------------------------------------------------------------------------------------------|--|--|--|--|
| Home APCD AWM                                                                                                    | DEH DPW PDS                                                                                                    | Announcements   Register for an Account   Login                                                                                                    |  |  |  |  |
| <ul> <li>Welcome to the County of San Diego</li> <li>This system will enable residents of San Diego</li> <li>1. Research public information.</li> <li>2. Submit an application (some department<br/>an application).</li> <li>3. View and track the status of your application</li> <li>4. Make secure online payments.</li> <li>Some services will require you to register for an account</li> <li>What would you like to do today?</li> <li>To get started, select one of the services list</li> </ul> | o's online Citizen Access Portal<br>an Diego County to:<br>s require registration and login to submit<br>tion.<br>nt.<br>Login                                | Login User Name or E-mail: Password: Login » Remember me on this computer I've forgotten my password                                                                                        |  |  |  |  |
| General Information                                                                                                    | APCD<br>Get Air Quality Service (Permit Applications,<br>Gas Station Tests, Breakdown Notifications)<br>Search APCD Records<br>Apply for an Air Quality Grant | New Users: Register for an Account         Land Use and Environment Group         Departments:         APCD - Air Pollution Control District         AWM - Agriculture Weights and Measures |  |  |  |  |
| DEH<br>Create an Application<br>Search Applications                                                                                                    | AWM Search Applications Select Ge                                                                                                    | DEH - Department of Environmental Health<br>et Air Quality Service                                                                                                    |  |  |  |  |

# Step 2: Disclaimer

|                                                                                                    |                                                                                                    |                                                                                                    |                                                                                                    | ,gea ao                                                                                   | aniany Luine                                                 |                                                                      |         | I          |             |         |
|----------------------------------------------------------------------------------------------------|----------------------------------------------------------------------------------------------------|----------------------------------------------------------------------------------------------------|----------------------------------------------------------------------------------------------------|-------------------------------------------------------------------------------------------|--------------------------------------------------------------|----------------------------------------------------------------------|---------|------------|-------------|---------|
|                                                                                                    |                                                                                                    |                                                                                                    |                                                                                                    |                                                                                           |                                                              |                                                                      |         | Search     |             | ₽ ▼     |
| Home                                                                                                    | APCD                                                                                                    | AWM                                                                                                    | DEH                                                                                                    | DPW                                                                                       | PDS                                                          |                                                                      |         |            |             |         |
| Get A                                                                                                    | ir Quality Ser                                                                                                    | vice (Permit A                                                                                                    | Applications.                                                                                                  | , Gas Statio                                                                              | n Tests, Brea                                                | akdown Notific                                                       | ations) | Search APC | D Records m | nore 🕶  |
| 'elcome to Sar<br><b>lease "Allow</b><br>eneral Disclair                                                                | it System<br>n Diego Coun<br>Pop-ups fro<br>mer below be                                                                                                    | ity's Online P<br>o <b>m This Site</b><br>fore beginnir                                                              | ermit Syste<br>ک <b>" before p</b><br>اg your ses                                                              | em.<br>Droceeding<br>sion.                                                                | J. You must                                                  | accept the                                                           | C       | Review     | the disc    | elaimer |
| relcome to Sar<br>lease "Allow<br>eneral Disclair<br>General Discl<br>While the The<br>Web informat                     | it System<br>n Diego Coun<br>Pop-ups fro<br>mer below be<br>aimer<br>: Agency here<br>ion accurate                                                                                                    | ity's Online P<br>om This Site<br>fore beginnir<br>eafter referre                                                    | ermit Syste<br><b>a'' before p</b><br>ng your ses:<br>d to as 'The                                             | e Agency', a                                                                              | J. You must                                                  | accept the                                                           | Ŷ       | Review     | the disc    | elaimer |
| lease "Allow<br>eneral Disclair<br>General Disclair<br>While the The<br>Web informat<br>representatio<br>for use, freed | it System<br>In Diego Coun<br>Pop-ups from<br>mer below be<br>aimer<br>2 Agency hered<br>ion accurate<br>Ins as to the form intered<br>among from intered<br>among from intered<br>among f | ity's Online P<br>om This Site<br>fore beginnin<br>eafter referre<br>and timely, t<br>functionality<br>yrruntions or | ermit Syste<br><b>a'' before p</b><br>ng your ses<br>d to as 'The<br>the The Age<br>or condition<br>from compi | em.<br>proceeding<br>sion.<br>e Agency', a<br>ency neither<br>n of this We<br>uter virus. | J. You must<br>attempts to<br>r warrants r<br>2b site, its s | e accept the<br>b keep its<br>nor makes<br>suitability<br>ngement of | Ŷ       | Review     | the disc    | elaimer |

### Step 3: Selecting "breakdown notification"

| SanDiegoCounty.gov                                                                                                    |                                           |
|----------------------------------------------------------------------------------------------------|-------------------------------------------|
| Announcements   Logged in as:Mahlany Luther   Collections (0)   Reg                                                                                                    | oorts (1) V   Account Management   Logout |
| Home         APCD         AWM         DEH         DPW         PDS           Get Air Quality Service (Permit Applications, Gas Station Tests, Breakdown Notifications)         I         I< | Search APCD Records more 🛩                |

#### Select an option below:

#### Air Quality Permit Application:

Select "Permit App", then one of the available permit application types. For assistance or to apply for an equipment type not listed below, please contact APCD at (858) 586-2600 or <u>apcdpermits@sdcounty.ca.gov</u>. Submitting this application does not grant permission to construct or to operate equipment except as specified in Rule 24, nor does it guarantee that you will receive a permit. Before acting on an application for Authority to Construct or Permit to Operate, the District may require further information, plans, or specifications. Forms submitted with insufficient information may require re-submission, which will cause a delay in application processing and may increase processing fees. The applicant should correspond with equipment and material manufacturers to obtain the information requested on a supplemental form.

#### Air Quality Grant Application:

Continue »

Select "Grants", then one of the available grant application types. For assistance or to apply for a grant type not listed below, please contact APCD at (858) 586-2600 or <u>cleanairgrants@sdapcd.org</u>. Submitting this application does not guarantee that you will receive a grant. Before acting on a grant application, the District may require further information or specifications. Forms submitted with insufficient information may require re-submission, which will cause a delay in application processing. The applicant should correspond with a dealer and/or equipment manufacturer as needed to obtain the information requested on this application.

#### Gas Station Test Notification or Breakdown Notification:

Select "Compliance", then "Gas Station Test Notification" or "Breakdown Notification" below. For assistance please contact APCD at (858) 586-2650 or apcdcomp@sdcounty.ca.gov. Submitting this application does not guarantee that you will be scheduled for a test. Before acting on this test notification, the District may require further information or specifications. Applications submitted with insufficient information may require re-submission, which will cause a delay in processing.

If you are unsure about which option above to choose, please contact APCD at (858) 586-2600.

For **building permits**, including Solar Panels, Air Conditioners, etc., click the above tab labeled "PDS", and choose the appropriate permit type.

| Compliance                                               | ~ | Select            | "Compliance", then                      |
|----------------------------------------------------------|---|-------------------|-----------------------------------------|
| Breakdown Notification     Gas Station Test Notification |   | "break<br>and cli | down notifications"<br>ck on "continue" |
| 0                                                        |   |                   |                                         |

# Step 4: Report the breakdown

| SanDiegoCounty.gov                                                                                                    |                                                           |  |  |  |  |
|----------------------------------------------------------------------------------------------------|-----------------------------------------------------------|--|--|--|--|
| Announcements   Logged in as:Mahlany Luther   Collections (0)   Reports (1) V   Account Management   Logout                      |                                                           |  |  |  |  |
|                                                                                                    | Search                                                    |  |  |  |  |
| Home APCD AWM DEH DPW PDS                                                                                                    |                                                           |  |  |  |  |
| Get Air Quality Service (Permit Applications, Gas Station Tests, Breakdown Notifica                                              | tione)   Search APCD Records more 🛩                       |  |  |  |  |
| Breakdown       2 Contacts       3 Review       4 Complete         Step 1 : Breakdown Information > Enter Breakdown Information  | Complete all applicable<br>fields and click<br>"continue" |  |  |  |  |
| ASI                                                                                                    | <ul> <li>indicates a required field.</li> </ul>           |  |  |  |  |
| BREAKDOWN INFORMATION<br>Please list all additional permits affected by the breakdown being reported in the "Equipment involved" | space below.                                              |  |  |  |  |
| *Permit ID:                                                                                                    | *Date Breakdown discovered:                               |  |  |  |  |
| Defe Depending                                                                                                    | Time Deceledaria discovered:                              |  |  |  |  |
| Date Received:                                                                                                    | * Time Breakdown discovered: (7)                          |  |  |  |  |
| *Time Received:     Date Breakdown occurred (if known):                                                                          |                                                           |  |  |  |  |
| 15:53                                                                                                    |                                                           |  |  |  |  |
| Is the equipment a CEM:                                                                                                    | Time Breakdown occurred (if known): 👔                     |  |  |  |  |
| O Yes O No                                                                                                    | HH:MM 24-hour format                                      |  |  |  |  |
| Equipment Involved:                                                                                                    | Date breakdown corrected (if known):                      |  |  |  |  |
| ~                                                                                                    |                                                           |  |  |  |  |
| ~ ~ ~ ~ ~ ~ ~ ~ ~ ~ ~ ~ ~ ~ ~ ~ ~ ~ ~                                                                                            |                                                           |  |  |  |  |
| spell check<br>Cause of Braskdown                                                                                                | Time brackdown corrected //f known):                      |  |  |  |  |
|                                                                                                    | HH:MM 24-hour format                                      |  |  |  |  |
| ^ ^                                                                                                    |                                                           |  |  |  |  |
| ~ ~ ~                                                                                                    |                                                           |  |  |  |  |
| spell check                                                                                                    | Production Description                                    |  |  |  |  |
| Proposed corrective actions:                                                                                                    | Breakdown Received By:                                    |  |  |  |  |
| ~                                                                                                    | Unine V                                                   |  |  |  |  |
|                                                                                                    |                                                           |  |  |  |  |
| spell check                                                                                                    |                                                           |  |  |  |  |
|                                                                                                    |                                                           |  |  |  |  |
| Continue »                                                                                                    | Save and resume later                                     |  |  |  |  |

**Step 5**: Entering contact information

| SanDiegoCounty.gov                                                                                                    |                                                                             |
|----------------------------------------------------------------------------------------------------|-----------------------------------------------------------------------------|
| Announcements   Logged in as:Mahiany Luther   Collections (0)   E                                                        | Enter or select<br>breakdown contact<br>information and click<br>"continue" |
| Get Air Quality Service (Permit Applications, Gas Station Tests, Breakdown Notifications)                                | continue                                                                    |
| Breakdown Notification       1     Breakdown<br>Information       2     Contacts       3     Review       4     Complete |                                                                             |
| Step 2: Contacts > Contacts                                                                                              | * indicates a required field.                                               |
| APCD Breakdown Contact                                                                                                   |                                                                             |
| Email address is the recipient of the breakdown confirmation email                                                       |                                                                             |
| Select from Account Add New Look Up                                                                                      | fan and an an bri                                                           |
| Continue »                                                                                                    | Save and resume later                                                       |

**Step 6**: Review the information submitted. You will be able to review the information submitted. If the information is correct please click "continue"

| Breakdown Notification                                                                                                    |                                        |                                                                       |
|----------------------------------------------------------------------------------------------------|----------------------------------------|-----------------------------------------------------------------------|
| 1 Breakdown<br>Information 2 Contacts 3 Review                                                                                                    | 4 Complete                             | ]                                                                     |
| Step 3: Review                                                                                                    |                                        |                                                                       |
| Continue »                                                                                                    |                                        | Save and resume later                                                 |
| Please review all information below. Click the "Ed<br>"Continue Application" button. By submitting this<br>the program/permit for which you are applying. | lit" buttons to ma<br>application, you | ke changes to sections or click the hearby agree to the conditions of |
| Submission Type                                                                                                    |                                        |                                                                       |
| Breakdown Notification                                                                                                    |                                        |                                                                       |

**Step 7**: Obtaining confirmation. You will get the following message stating the notification was successufully submitted

| SanDiegoCounty.gov                                                                                                    |                       |  |  |  |
|----------------------------------------------------------------------------------------------------|-----------------------|--|--|--|
| Announcements   Logged in as: Mahiany Luther   Collections (0)   Reports (1) V   Accourt                                               | t Management   Logout |  |  |  |
| Search                                                                                                    | ₽ ▼                   |  |  |  |
| Home APCD AWM DEH DPW PDS                                                                                                    |                       |  |  |  |
| Get Air Quality Service (Permit Applications, Gas Station Tests, Breakdown Notifications)   Search APCD Reco                           | rds more ▼            |  |  |  |
| Breakdown Notification       1     Breakdown Information     2     Contacts     3     Review     4     Complete       Step 4: Complete |                       |  |  |  |
| Your submission was successful.                                                                                                    |                       |  |  |  |
| Your Application Record ID is APCD2017-BRK-0016.                                                                                       |                       |  |  |  |
| If applicable, you will need this Record ID to check the status of your Application.                                                   |                       |  |  |  |
| Thank you for your submission. San Diego Air Pollution Control District values your input.                                             |                       |  |  |  |
| View Submission Details »                                                                                                    |                       |  |  |  |

## **Submitting Breakdown Reports**

**Step 1:** From the Accela Citizen Access (ACA) login screen, enter a username and password then click "Login". Once logged in click on the "APCD" tab.

| SanDiegoCounty.gov                                                                                                    |                                                        |
|----------------------------------------------------------------------------------------------------|--------------------------------------------------------|
| Home APCD AWM DEH DPW PDS                                                                                                    | Announcements   Register for an Account   Login Search |
| Please Login<br>Many online services offered by the Council Click on APCD tab<br>are an existing user, please enter your user name and password in the box on the<br>right.          | Login<br>User Name or E-mail:<br>I<br>Password:        |
| New USERS<br>If you are a new user you may <u>register</u> for a free Citizen Access account. It only takes<br>a few simple steps and you may have added benefits.<br>Register Now » | Login »                                                |
|                                                                                                    | New Users: Register for an Account                     |

**Step 2:** Once you click on the APCD tab you will be able to view the breakdown notification you have submitted

| SanDiegoCount                                                                                               | y.gov                          |                     |                          |                     |
|----------------------------------------------------------------------------------------------------|--------------------------------|---------------------|--------------------------|---------------------|
| Announcements   Logged in as:M                                                                              | lahiany Luther   <u>Collec</u> | tions (0)   Reports | (1) V Account            | Management   Logout |
| Home APCD AWM DEH DPW<br>Get Air Quality Service (Permit Applications, Gas Statio<br>Click o                | PDS<br>n Tests, Breakdown No   | wn record           | ch APCD Record           | <u>s</u> more ▼     |
| Records Showing 1-10 of 15   Download results   Add to the store                                            |                                |                     |                          |                     |
| Submit Date         Record ID           02/06/2017         APCD2017-BRK-0016         Breakdown Notification | Address                        | Expiration<br>Date  | Status<br>Submitted by A | Action<br>CA        |

# Step 3: Attaching the report

| SanDiegoCounty.gov                                                                                                    |                                             |
|----------------------------------------------------------------------------------------------------|---------------------------------------------|
| Announcements   Logged in as: Mahlany Luther   Collections (0)                                                                                                    | Reports (1) V   Account Management   Logout |
|                                                                                                    | Search 🔎 🕈                                  |
|                                                                                                    |                                             |
| Get Air Quality Service (Permit Applications, Gas Station Tests, Breakdown Notification                                                                                    | na)   Search APCD Records more 🕶            |
| Record APCD2017-BRK-0016:<br>Breakdown Notification                                                                                                    | Add to collection                           |
| Record Status: Submitted by ACA                                                                                                    |                                             |
| ✓ Land/Parcel Address                                                                                                    |                                             |
| ▼ Record Details                                                                                                    |                                             |
| Fees     Processing Status     Receive Call                                                                                                    |                                             |
| Assign to Inspector<br>Perform Inspection                                                                                                    |                                             |
| Supervisor Review/Closure                                                                                                    |                                             |
| <ul> <li>Attachments (Documents)</li> <li>PERMIT - If you are submitting an application for a permit to operate, by clicking to you will obtain a fee estimate.</li> </ul> | he "Continue Application" button below,     |
| GRANT - If you are applying for a grant, by clicking the "Continue Application" but<br>application to the District and you will not be able to go back and change informat | ton below you are submitting your<br>ion.   |
| BREAKDOWN REPORT - Please attach the breakdown report and select "APCD-Brea                                                                                                | akdown_Report".                             |
| By submitting this application or report, you hereby agree to the conditions of the applying.                                                                              | program/permit for which you are            |
| Name       Record ID       Type         No records found.       Click on "add" and select the document you want to submit                                                  | pn                                          |
| Add                                                                                                    |                                             |

### **Step 4**: Naming the document

| ¥ | Attachments ( | (Documents) |
|---|---------------|-------------|
| - | Autominents   | Documents   |

**PERMIT** - If you are submitting an application for a permit to operate, by clicking the "Continue Application" button below, you will obtain a fee estimate.

**GRANT** - If you are applying for a grant, by clicking the "Continue Application" button below you are submitting your application to the District and you will not be able to go back and change information.

BREAKDOWN REPORT - Please attach the breakdown report and select "APCD-Breakdown\_Report".

By submitting this application or report, you hereby agree to the conditions of the program/permit for which you are applying.

The maximum file size allowed is 100 MB. html;htm;mht;mhtml are disallowed file types to upload.

| Name                                              | Record ID                                      | Type | Size       | Latest Update | А      | Action       |        |
|---------------------------------------------------|------------------------------------------------|------|------------|---------------|--------|--------------|--------|
| No records four                                   | nd.                                            |      | _          |               |        |              |        |
|                                                   |                                                |      |            | Select APCD-E | real   | kdown-Report |        |
| Select                                            |                                                |      |            |               |        |              | Remove |
| APCD-Breakdow<br>APCD-General-A<br>APCD-General-S | m-Report<br>Application<br>Site-Response-Lette | ≥r   |            |               |        |              |        |
| APCD-General-S                                    | Source-Test-Report                             |      |            |               |        |              |        |
| 100%                                              | •                                              |      |            |               |        |              |        |
| * Description:                                    |                                                |      |            | Enter         | a d    | lescription  |        |
| Breakdown Repo                                    | ort for Facility ABC                           |      |            |               | $\sim$ |              |        |
|                                                   |                                                |      |            |               |        |              |        |
| spell check                                       |                                                |      | Click save |               | $\sim$ |              |        |
| Save                                              | Add Remove                                     | All  |            |               |        |              |        |

**Step 5**: Obtaining confirmation. You will get the following message stating the notification was successufully submitted

| SanDiegoCounty.gov                                                                                                    |
|----------------------------------------------------------------------------------------------------|
| Announcements   Logged in as: Mahiany Luther   Collections (0)   Reports (1) V   Account Management   Logout Search                                                                                                    |
| Home       APCD       AWM       DEH       DPW       PDS         Get Air Quality Service (Permit Applications, Gas Station Tests, Breakdown Notifications)   Search APCD Records       more          The attachment(s) has/have been successfully uploaded. |
| It may take a few minutes before changes are reflected.         Record APCD2017-BRK-0016:         Breakdown Notification         Record Status: Submitted by ACA                                                                                           |